# TEMEL LİNUX KOMUTLARINA GİRİŞ (2)

## Dosya ve Dizin İşlemleri

- Nokta (.) ile başlayanlar burada gizli dosyalardır.
- ile başlayanlar birer dosyadır.
- \* d ile başlayanlar ise birer klasördür.
- \* I ile başlayanlar ise birer link 'i ifade etmektedir.
- b blok dosyayı ifade etmektedir.

Bu tür dosyalar, veri depolamak için kullanılan cihazlarla ilişkilendirilir, genellikle sabit diskler veya diğer blok cihazları gibi veri taşıma işlemlerini gerçekleştirir.

- ✤ c karakter dosyayı ifade etmektedir.
- P FIFO, pipe dosyayı ifade etmektedir.

FIFO, iki farklı işlem arasında iletişim kurmak için kullanılan özel bir dosya türüdür.

#### seckin@bilmuh:~\$ ls -al toplam 88 drwx----- 16 seckin seckin 4096 Eki 23 03:42 . root 4096 Eki 14 23:48 ... drwxr-xr-x 3 root 1 seckin seckin 0 Eki 23 03:25 23.09.20223 - rw - r - - r - --rw-r--r-- 1 seckin seckin 0 Eki 23 03:37 ayrinti.txt -rw-r--r-- 1 seckin seckin 220 Eki 14 23:48 .bash\_logout -rw-r--r-- 1 seckin seckin 3526 Eki 14 23:48 .bashrc drwxr-xr-x 2 seckin seckin 4096 Eki 14 23:55 Belgeler drwx----- 10 seckin seckin 4096 Eki 15 00:47 .cache drwx----- 9 seckin seckin 4096 Eki 15 00:19 .config -rw-r--r-- 1 seckin seckin 5290 Eki 14 23:48 .face lrwxrwxrwx 1 seckin seckin 5 Eki 14 23:48 .face.icon -> . drwxr-xr-x 2 seckin seckin 4096 Eki 14 23:55 Genel drwx----- 2 seckin seckin 4096 Eki 30 01:16 .gnupg -rw-r--r-- 1 seckin seckin 0 Eki 23 03:26 help drwxr-xr-x 2 seckin seckin 4096 Eki 14 23:55 indirilenler -rw----- 1 seckin seckin 20 Eki 23 03:27 .lesshst 4 seckin seckin 4096 Eki 14 23:54 .local drwx----drwxr-xr-x 2 seckin seckin 4096 Eki 14 23:55 Masaüstü drwxr-xr-x 2 seckin seckin 4096 Eki 14 23:55 Müzik -rw-r--r-- 1 seckin seckin 0 Eki 23 03:25 not.txt -rw-r--r-- 1 seckin seckin 807 Eki 14 23:48 .profile drwxr-xr-x 2 seckin seckin 4096 Eki 23 03:37 rapor drwxr-xr-x 2 seckin seckin 4096 Eki 14 23:55 Resimler

### Linux'ta Linkler

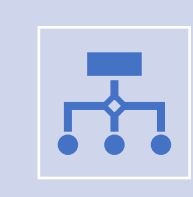

Hard Link: Seçilen dosyanın bir kopyası (yansıtılmış) görevi görür. Orijinal dosyada bulunan verilere erişir.

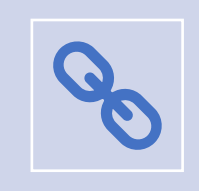

Soft Link: Sembolik bağlantı olarak da bilinir. Bir dosya adına bir **işaretçi** veya referans görevi görür.

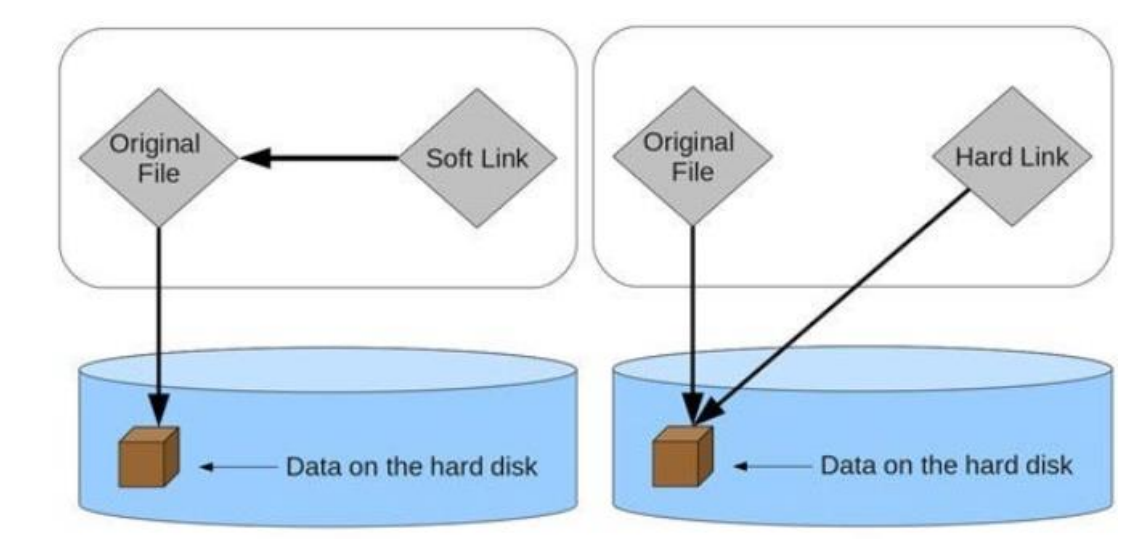

Bu dosya
 silinirse soft link
 üzerinden o dosyaya
 erişilemeyecektir.
 Bağlantı olmayan bir
 dosyayı işaret
 edecektir.

Bu dosya
 silinirse hard link
 üzerinden o dosyaya
 erişim yine sağlanır
 çünkü orijinal
 dosyanın bir
 kopyası harddisk
 üzerinden
 oluşturulmuştur.

### Soft Link Oluşturma Örnek

\$\ln -s </target-directory/target-file>

#### seckin@bilmuh:~\$ <mark>ls -al</mark>

```
toplam 88
drwx----- 16 seckin seckin 4096 Eki 23 03:42 .
drwxr-xr-x 3 root root 4096 Eki 14 23:48 ..
-rw-r--r-- 1 seckin seckin
                             0 Eki 23 03:25 23.09.20223
-rw-r--r-- 1 seckin seckin
                            0 Eki 23 03:37 ayrinti.txt
-rw-r--r-- 1 seckin seckin 220 Eki 14 23:48 .bash_logout
-rw-r--r-- 1 seckin seckin 3526 Eki 14 23:48 .bashrc
drwxr-xr-x 2 seckin seckin 4096 Eki 14 23:55 Belgeler
drwx----- 10 seckin seckin 4096 Eki 15 00:47 .cache
drwx----- 9 seckin seckin 4096 Eki 15 00:19 .config
-rw-r--r-- 1 seckin seckin 5290 Eki 14 23:48 .face
lrwxrwxrwx 1 seckin seckin
                            5 Eki 14 23:48 .face.icon -> .face
drwxr-xr-x 2 seckin seckin 4096 Eki 14 23:55 Genel
drwx----- 2 seckin seckin 4096 Eki 30 01:16 .gnupg
-rw-r--r-- 1 seckin seckin
                           0 Eki 23 03:26 help
drwxr-xr-x 2 seckin seckin 4096 Eki 14 23:55 indirilenler
-rw----- 1 seckin seckin 20 Eki 23 03:27 .lesshst
drwx----- 4 seckin seckin 4096 Eki 14 23:54 .local
drwxr-xr-x 2 seckin seckin 4096 Eki 14 23:55 Masaüstü
drwxr-xr-x 2 seckin seckin 4096 Eki 14 23:55 Müzik
-rw-r--r-- 1 seckin seckin
                              0 Eki 23 03:25 not.txt
-rw-r--r-- 1 seckin seckin 807 Eki 14 23:48 .profile
drwxr-xr-x 2 seckin seckin 4096 Eki 30 01:50 rapor
drwxr-xr-x 2 seckin seckin 4096 Eki 14 23:55 Resimler
```

#### </symlink-directory/example-symlink>

| seckin@bilm | nuh : | :~\$ <mark>cd                                    </mark> | lasaüsti                | <u>ו א</u> |     |      |       |       |
|-------------|-------|----------------------------------------------------------|-------------------------|------------|-----|------|-------|-------|
| seckin@bilm | nuh : | ~/Masai                                                  | istü\$ <mark>1</mark> 9 | s -al      | /1  | rapo | or    |       |
| toplam 8    |       |                                                          |                         |            |     |      |       |       |
| drwxr-xr-x  | 2     | seckin                                                   | seckin                  | 4096       | Eki | 30   | 01:50 |       |
| drwx        | 16    | seckin                                                   | seckin                  | 4096       | Eki | 23   | 03:42 |       |
| -rw-rr      | 1     | seckin                                                   | seckin                  | 0          | Eki | 30   | 01:48 | a.txt |

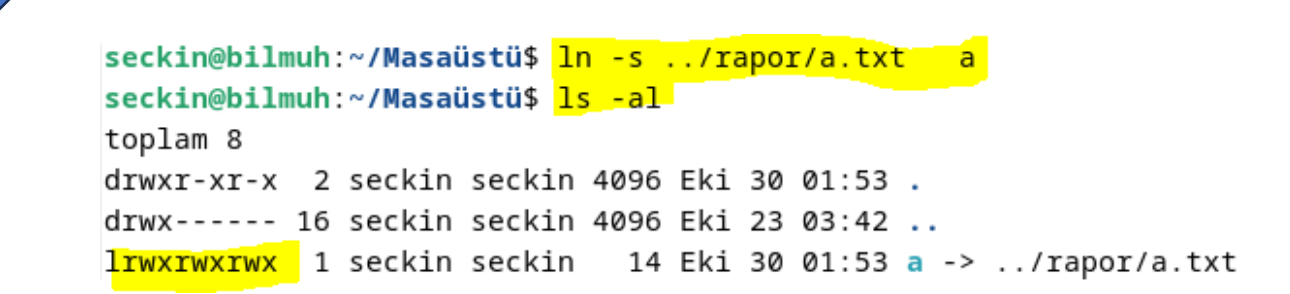

### Hard Link Oluşturma Örnek

**\***In </target-directory/target-file> </hardlink-directory/example-symlink>

```
seckin@bilmuh:~/Masaüstü$ ln ../rapor/a.txt h
seckin@bilmuh:~/Masaüstü$ ls -l
toplam 0
lrwxrwxrwx 1 seckin seckin 14 Eki 30 01:53 a -> ../rapor/a.txt
-rw-r--r-- 2 seckin seckin_ 0 Eki 30 01:48 h
```

Burada görüldüğü gibi hard linkte normal bir dosyada olduğu gibi bir dosya varlığı oluşmuştur.

## 1. Dosya ve Dizin izinleri

**G**Kullanıcılar dosyalar üzerinde 3 farklı işlem yapabilmektedirler:

- Dosyayı okuma
- Dosyaya yazma
- Dosyayı çalıştırma

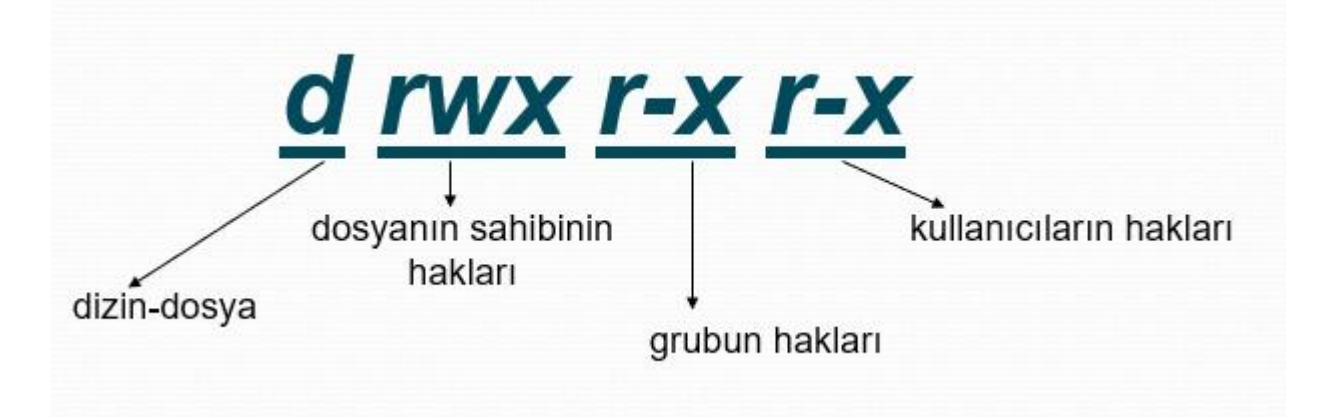

#### seckin@bilmuh:~\$ <mark>ls -al</mark>

| toplam 88  |    |        |        |      |     |    |       |                                   |
|------------|----|--------|--------|------|-----|----|-------|-----------------------------------|
| drwx       | 16 | seckin | seckin | 4096 | Eki | 23 | 03:42 |                                   |
| drwxr-xr-x | 3  | root   | root   | 4096 | Eki | 14 | 23:48 |                                   |
| -rw-rr     | 1  | seckin | seckin | 0    | Eki | 23 | 03:25 | 23.09.20223                       |
| -rw-rr     | 1  | seckin | seckin | 0    | Eki | 23 | 03:37 | ayrinti.txt                       |
| -rw-rr     | 1  | seckin | seckin | 220  | Eki | 14 | 23:48 | .bash_logout                      |
| -rw-rr     | 1  | seckin | seckin | 3526 | Eki | 14 | 23:48 | .bashrc                           |
| drwxr-xr-x | 2  | seckin | seckin | 4096 | Eki | 14 | 23:55 | Belgeler                          |
| drwx       | 10 | seckin | seckin | 4096 | Eki | 15 | 00:47 | .cache                            |
| drwx       | 9  | seckin | seckin | 4096 | Eki | 15 | 00:19 | .config                           |
| -rw-rr     | 1  | seckin | seckin | 5290 | Eki | 14 | 23:48 | .face                             |
| lrwxrwxrwx | 1  | seckin | seckin | 5    | Eki | 14 | 23:48 | <pre>.face.icon -&gt; .face</pre> |
| drwxr-xr-x | 2  | seckin | seckin | 4096 | Eki | 14 | 23:55 | Genel                             |
| drwx       | 2  | seckin | seckin | 4096 | Eki | 30 | 01:16 | . gnupg                           |
| -rw-rr     | 1  | seckin | seckin | 0    | Eki | 23 | 03:26 | help                              |
| drwxr-xr-x | 2  | seckin | seckin | 4096 | Eki | 14 | 23:55 | İndirilenler                      |
| -rw        | 1  | seckin | seckin | 20   | Eki | 23 | 03:27 | .lesshst                          |
| drwx       | 4  | seckin | seckin | 4096 | Eki | 14 | 23:54 | .local                            |
| drwxr-xr-x | 2  | seckin | seckin | 4096 | Eki | 14 | 23:55 | <mark>Masaüstü</mark>             |
| drwxr-xr-x | 2  | seckin | seckin | 4096 | Eki | 14 | 23:55 | Müzik                             |
| -rw-rr     | 1  | seckin | seckin | 0    | Eki | 23 | 03:25 | not.txt                           |
| -rw-rr     | 1  | seckin | seckin | 807  | Eki | 14 | 23:48 | .profile                          |
| drwxr-xr-x | 2  | seckin | seckin | 4096 | Eki | 30 | 01:50 | rapor                             |
| drwxr-xr-x | 2  | seckin | seckin | 4096 | Eki | 14 | 23:55 | Resimler                          |
|            |    |        |        |      |     |    |       |                                   |

(r) Okuma izni : Dosyanın okuma izni varsa içeriği görülebilir. Dizinin okuma izni varsa içerdiği dosyaların listesi alınabilir.

- (w) Yazma izni : Dosyanın yazma izni varsa dosyayı değiştirebilir veya silebilirsiniz.
- Dizine yazma izni verildiğinde **dizin altındaki dosyalar yazılabilir veya silinebilir.**
- (x) Çalıştırma izni : Dosyayı çalıştırma hakkını verir.

| r                             | W | x | r                   | W | x |  | r         | W                | x         |
|-------------------------------|---|---|---------------------|---|---|--|-----------|------------------|-----------|
| Dosya sahibinin<br>yetklileri |   |   | Grubun<br>Yetkileri |   |   |  | Diğ<br>Ye | erleri<br>etkile | nin<br>ri |

## Örnek

drwxr-xr-x 2 seckin <mark>muhasebe</mark> 4096 Eki 30 02:30 **faturalar** 

- ♦ d-> Dizin olduğunu gösterir.
- 1. üçlü -> (rwx) seckin isimli kullanıcı tüm haklara sahiptir.
- \*2. üçlü -> (r-x) muhasebe grubuna üye olan kullanıcılar okuma ve çalıştırma haklarına sahiptir.
- ✤3. Üçlü -> (r--) Diğer kullanıcılar sadece okuma hakkına sahiptir.

## 2. Dosya ve Dizin İzinlerini Değiştirmek

- Chmod komutu (change mode): Unix ve Linux sistemler üzerinde dosya ve dizinlerin erişim yetkilerini belirlemek, değiştirmek için kullanılır.
- ✤-R : Alt klasör ve dosyalardaki izinleri değiştirir. (recursive)
- İzin eklemek için + ve İzin kaldırmak için –
- Okuma: r , Yazma: w ve çalıştırma: x
- Sahibi: **u** , Grubu: **g** , Diğerleri: **o** , Herkes: **a**

**\*Kullanımı Örnek:** chmod u+rwx, g-w, o-rwx filename

## Örnekler

### chmod go-rwx dosya\_adı

Bu durumda **grup** ve **diğerlerinden rwx** yetkisinin geri alınacağı anlaşılmalıdır. seckin@bilmuh:~/Masaüstü\$ 1s -1

chmod +x dosya\_adu

Herkese çalıştırma izni verilir.

seckin@bilmuh:~/Masaustu\$ 1s -1
toplam 4
lrwxrwxrwx 1 seckin muhasebe 14 Eki 30 01:53 a -> ../rapor/a.txt
drwxr-xr-x 2 seckin muhasebe 4096 Eki 30 02:30 faturalar
-rw-r--r-- 1 seckin muhasebe 0 Eki 30 02:31 fiyat\_listesi.txt
-rw-r--r-- 1 seckin muhasebe 0 Eki 30 02:31 guncel
-rw-r--r-- 2 seckin muhasebe 0 Eki 30 01:48 h

seckin@bilmuh:~/Masaüstü\$ chmod g+wx fiyat\_listesi.txt

Bir dosya veya dizinin erişim yetkilerini **SADECE** dosyanın sahibi ve **root** kullanıcı değiştirebilir.

```
seckin@bilmuh:~/Masaüstü$ ls -l
toplam 4
lrwxrwxrwx 1 seckin muhasebe 14 Eki 30 01:53 a -> ../rapor/a.txt
drwxr-xr-x 2 seckin muhasebe 4096 Eki 30 02:30 faturalar
-rw-rwxr-- 1 seckin muhasebe 0 Eki 30 02:31 fiyat_listesi.txt
-rw-r--r-- 1 seckin muhasebe 0 Eki 30 02:31 guncel
-rw-r--r-- 2 seckin muhasebe 0 Eki 30 01:48 h
```

## Örnekler

| Herkese okuma izni vermek                   | chmod +r dosya_ismi                   |
|---------------------------------------------|---------------------------------------|
| Dosyanın sahibine tüm hakları vermek        | chmod <b>u+rwx</b> dosya_ismi         |
| Diğer kullanıcıların tüm yazma ve           | chmod o-wx dosya_ismi                 |
| çalıştırma hakkını kaldırmak                |                                       |
| Dosya sahibine tüm haklar , gruba           | chmod <b>u+rwx,g+r,o+r</b> dosya_ismi |
| okuma , diğer kullanıcılara okuma haklarını |                                       |
| vermek                                      |                                       |

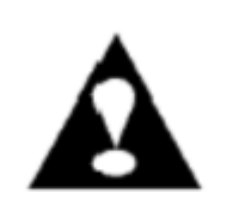

Bir dosya veya dizinin erişim yetkilerini **SADECE** dosyanın sahibi ve **root** kullanıcı değiştirebilir.

## chmod izinlerinin sayı sistemiyle gösterimi

| Kod | İzin Durumu                  |                    |
|-----|------------------------------|--------------------|
| 400 | Dosya sahibi için okuma      |                    |
| 200 | Dosya sahibi için yazma      |                    |
| 100 | Dosya sahibi için çalıştırma | r (okuma) : 4      |
| 040 | Gruptakiler için okuma       | w (yazma) : 2      |
| 020 | Gruptakiler için yazma       |                    |
| 010 | Gruptakiler için çalıştırma  | x (çalıştırma) : 1 |
| 004 | Diğerleri için okuma         |                    |
| 002 | Diğerleri için yazma         |                    |
| 001 | Diğerleri için çalıştırma    |                    |

## Örnek

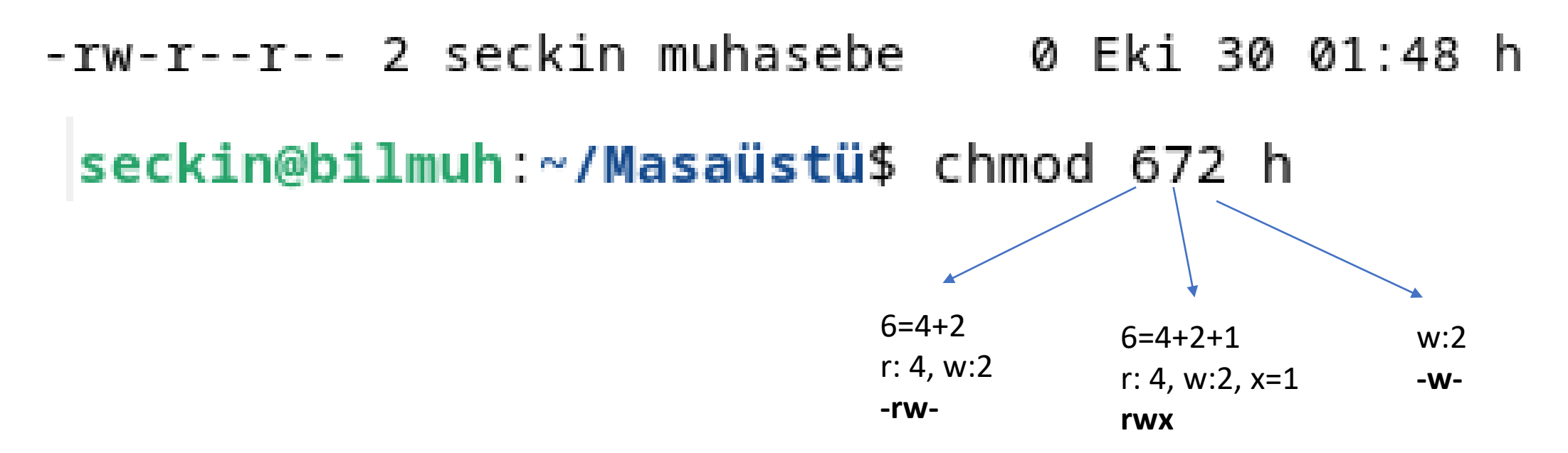

-<mark>rw-rwx</mark>-<mark>w-</mark> 2 seckin muhasebe 0 Eki 30 01:48 h

chmod 755 not.txt

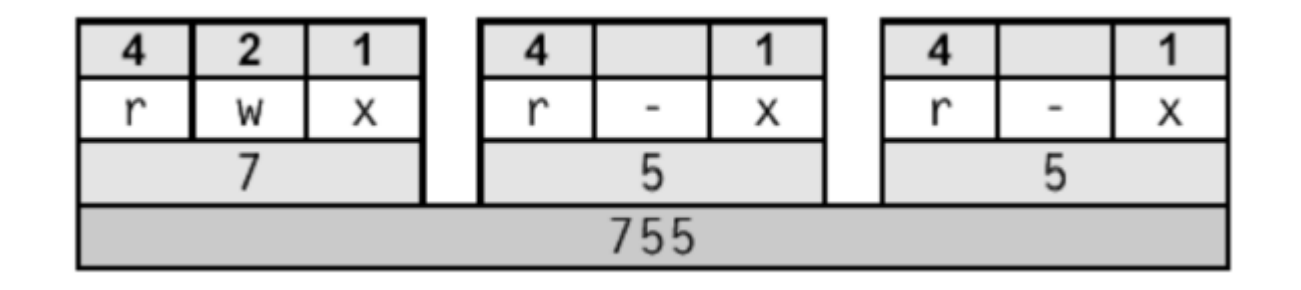

### 2.1.Dosya sahibini değiştirme

Chown komutu (change owner) : Dosya/dizin sahibini değiştirmek için kullanılan komuttur.

Kullanımı : chown yeni\_sahip dosya/dizin

-rw-rwx-w- 2 seckin muhasebe 0 Eki 30 01:48 h

root@bilmuh:~# chown Ali /home/seckin/Masaüstü/h

```
root@bilmuh:~# ls -l /home/seckin/Masaüstü/
toplam 4
lrwxrwxrwx 1 seckin muhasebe 14 Eki 30 01:53 a -> ../rapor/a.txt
drwxr-xr-x 2 seckin muhasebe 4096 Eki 30 02:30 faturalar
-rw-rwxr-- 1 seckin muhasebe 0 Eki 30 02:31 fiyat_listesi.txt
-rw-r-r-- 1 seckin muhasebe 0 Eki 30 02:31 guncel
-rw-rwx-w- 2 Ali muhasebe 0 Eki 30 01:48 h
```

### 2.2. Grubu değiştirme

Charp komutu (change group): Dosya/dizin grubunu değiştirmek için kullanılan komuttur.

**Kullanımı** : chgrp yeni\_grup dosya/dizin

root@bilmuh:~# ls -l /home/seckin/Masaüstü/

toplam 4

```
lrwxrwxrwx 1 seckin muhasebe14 Eki 30 01:53 a -> ../rapor/a.txtdrwxr-xr-x 2 seckin muhasebe4096 Eki 30 02:30 faturalar-rw-rwxr-- 1 seckin muhasebe0 Eki 30 02:31 fiyat_listesi.txt-rw-r-r-- 1 seckin muhasebe0 Eki 30 02:31 guncel-rw-rwx-w- 2 Aliteknik_servis0 Eki 30 01:48 h
```

## 3. Dosyaların İçeriklerinin Okunması

Linux'ta dosya içeriklerinin görüntülenmesi için kullanılan başlıca komutlar:

cat

- more
- less
- head
- ∎ tail

## cat komutu

# Dosyanın tamamını görüntülemek için kullanılır. **cat** *dosya\_ismi*

root@bilmuh:~# cat not.txt Linux işletim sistemi, açık kaynak kodludur. Özgün yazılım felsefesini benimser. Günümüzde birçok linux türevi işletim sistemi vardır. Bunlar: Ubuntu Android Pardus

şeklindedir.

## more komutu

Sayfa sayfa dosya içeriğini görüntülemek için kullanılır.

- Dosyayı ileriye doğru okunur.
- Boşluk (space) tuşu ile gezinti yapılabilir.
- **\*more** dosya\_ismi

root@bilmuh:~#<mark>more not.txt</mark>

Not: sayfadan çıkmak için q tuşuna basılır.

| Ð                   | seckin@bilmuh: ~/Masaüstü           |
|---------------------|-------------------------------------|
| Linux işletim siste | emi, açık kaynak kodludur.          |
| Özgün yazılım felse | efesini benimser.                   |
| Günümüzde birçok li | inux türevi işletim sistemi vardır. |
| Bunlar:             |                                     |
| Ubuntu              |                                     |
| Android             |                                     |
| Pardus              |                                     |
|                     |                                     |
| şeklindedir.        |                                     |

## less komutu

- more komutuna benzer şekilde dosya içeriğini sayfa sayfa görüntülemek için kullanılır.
  E seckin@bilmuh: ~/Masaüstü
- Dosyayı geriye doğru okumak mümkündür.
- ✤less dosya\_ismi

root@bilmuh:~# less not.txt

#### Not: sayfadan çıkmak için q tuşuna basılır.

Linux işletim sistemi, açık kaynak kodludur. Özgün yazılım felsefesini benimser. Günümüzde birçok linux türevi işletim sistemi vardır. Bunlar: Ubuntu Android Pardus .... şeklindedir. not.txt (END)

## head komutu

Dosyanın başından belirli bir miktar satırı görüntülemek için kullanılır. Varsayılan olarak ilk 10 satırı gösterir.

Kullanımı şu şekildedir:

head [-n baştan\_gösterilecek\_satır\_sayısı] dosya

root@bilmuh:~# <mark>head -n 3 not.txt</mark>

root@bilmuh:~# <mark>head -3 \_not.txt</mark>

Linux işletim sistemi, açık kaynak kodludur. Özgün yazılım felsefesini benimser. Günümüzde birçok linux türevi işletim sistemi vardır.

## tail komutu

- Dosyanın sonundan belirli bir miktar satırı görüntülemek için kullanılır.
- Varsayılan olarak ilk 10 satırı gösterir.
- Kullanımı şu şekildedir:
- tail [-n sondan\_gösterilecek\_satır\_sayısı] dosya

. . . .

root@bilmuh:~#<mark>tail -n 3 not.txt</mark> root@bilmuh:~#<mark>tail -3 not.txt</mark> **Pardus** 

şeklindedir.

## 4. Dosya ve dizinlerle ilgili diğer komutlar

### wc komutu

- Bir dosyadaki byte , kelime ve satırları saymak için kullanılır.
- Kullanımı: **wc** [seçenekler] [dosya]
- İşlenecek dosya verilmediği takdirde wc komutu verileri standart girişten okuyacağını varsaymaktadır.
- wc komutu ile kullanılan temel seçenekler aşağıdaki gibidir :
- -c : Dosyadaki byte'ları sayar.
- -I : Dosyadaki satırları sayar.
- -w : Dosyadaki kelimeleri sayar.
- -L : Dosya içindeki en uzun satırın boyutunu gösterir.

## Örnek wc komut kullanımı

root@bilmuh:~# <mark>wc not.txt</mark> 9 23 198 not.txt

- 9 satır, 23 kelime ve 198 karakter
- Örneğin sistemde yer alan kullanıcıları öğrenmek istese bir sistem yöneticisi aşağıdaki komutu yazabilir.

root@bilmuh:~# ls /home <mark>| wc -l</mark> 2

#### sort komutu

- Bir dosyadaki satırları alfabetik sıraya dizerek standart çıktıyla yazar.
- Kullanımı: sort [dosya]

```
root@bilmuh:~# <mark>sort not.txt</mark>
....
Android
Bunlar:
Günümüzde birçok linux türevi işletim sistemi vardır.
Linux işletim sistemi, açık kaynak kodludur.
Özgün yazılım felsefesini benimser.
Pardus
şeklindedir.
Ubuntu
```

### rev komutu

- Bir dosyadaki her satırı tarar ve her satırdaki karakterleri tersten sıralayarak standart çıktıyla yazar.
- Kullanımı: rev [dosya]

```
root@bilmuh:~# rev_not.txt
.ruduldok kanyak kıça ,imetsis mitelşi xuniL
.resmineb inisefeslef mılızay nügzö
.rıdrav imetsis mitelşi iverüt xunil koçrib edzümünüG
:ralnuB
utnubU
diordnA
sudraP
....
.ridednilkeş
```

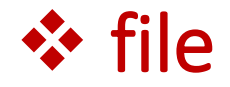

Bir dosyanın türünü öğrenme komutudur.

root@bilmuh:~# <mark>file not.txt</mark> not.txt: Unicode text, UTF-8 text

## 5. Bir Dosyanın İçeriğine Bilgi Yazma Araçları

Linux'ta çeşitli editörler vardır.
Bunlar:

- Vi /Vim
- Pico / Nano
- Emacs
- Gedit
- Geany

şeklinedir.

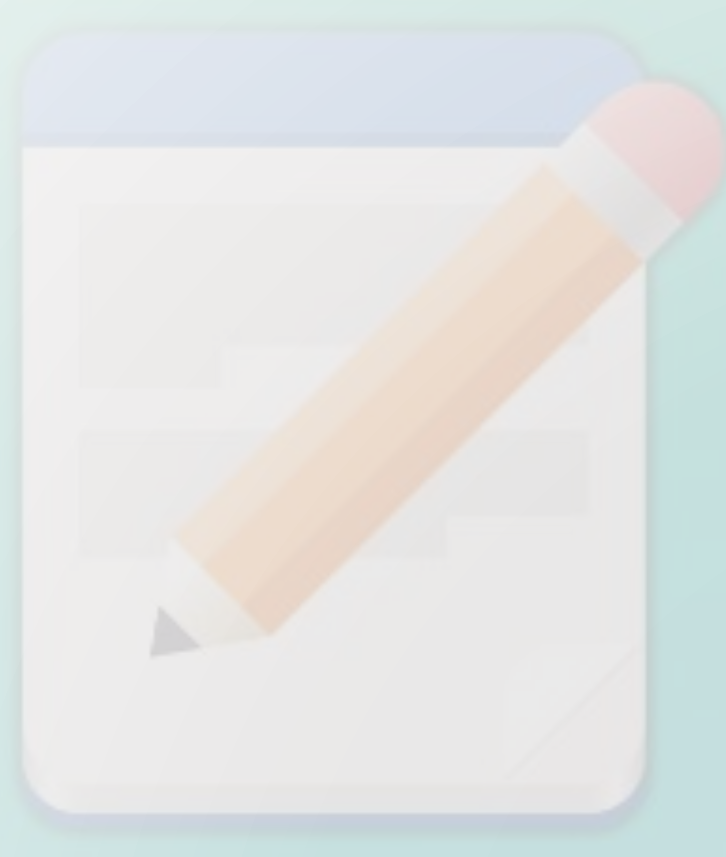

# **Best Text Editors**

Burada en yaygın ve gelişmiş olan vi/vim editörüdür. Fakat kullanımı diğer editörlere (nano) oranla daha zordur. Bu editöre özel çeşitli kısa yolları bilmek gerekir.

root@bilmuh:~#<mark>vi not.txt</mark>

| <b>L</b> |  |
|----------|--|
|          |  |
| ப        |  |

seckin@bilmuh: ~/Masaüstü

Hatırlatma

Linux işletim sistemi, açık kaynak kodludur. Özgün yazılım felsefesini benimser. Günümüzde birçok linux türevi işletim sistemi vardır. Bunlar: Ubuntu Android Pardus . . . . şeklindedir. "not.txt" 9 lines, 198 bytes

Örneğin vi editöründe *i* kısayoluna basarak dosyanın içeriğine *Hatırlatma* yazısı eklenmiştir. Dosyadan çıkmak için önce **ESC** ardından kısayol komutlarının

kullanılması için : 'ya basılır.

En sonunda çıkış komutu **wq** yazılarak çıkılmıştır. Nano editöründe ise işlemler nispeten daha kolaydır.

root@bilmuh:~# nano deneme.txt

Burada deneme.txt adında bir dosya varsa açar. Yoksa oluşturup boş bir sayfa açar.

| GNU nano 7. | . 2          |             | deneme.txt * |            |                          |
|-------------|--------------|-------------|--------------|------------|--------------------------|
|             |              |             |              |            |                          |
|             |              |             |              |            |                          |
|             |              |             |              |            |                          |
|             |              |             |              |            |                          |
|             |              |             |              |            |                          |
|             |              |             |              |            |                          |
|             |              |             |              |            |                          |
|             |              |             |              |            |                          |
|             |              |             |              |            |                          |
|             |              |             |              |            |                          |
|             |              |             |              |            |                          |
|             |              |             |              |            |                          |
|             |              |             |              |            |                          |
|             |              |             |              |            |                          |
|             |              |             |              |            |                          |
|             |              |             |              |            |                          |
|             |              |             |              |            |                          |
| ∖G Yardım   | ^O Yaz       | ∧w Nerede   | ^K Kes       | T Calistir | ^C Konum                 |
| X Çık       | ^R Dosya Oku | ∧\ Değiştir | ∧U Yapıştır  | J Yasla    | <pre>^/ Satıra Git</pre> |

- Yandaki görüldüğü gibi daha  $\bigcirc$ önce deneme.txt dosyası olmadığı için boş bir dosya açılmıştır.
- Içerisine metinler yazılırsa Ο kaydedip çıkmak için **CTRL+X**
- Bir metni kesmek için **CTRL+K** Ο
- Kesilen metni yapıştırmak için Ο CTRL+U kullanılır.

## 6. Dosya Sistemi, Dizin ve Disk Bilgileri

du komutu : Bir dizinin, içerdiği tüm dosyalar ile birlikte diskte kapladığı toplam alanı verir.

| root@bi | ilmuh:~# <mark>du -h /var/log</mark>              |
|---------|---------------------------------------------------|
| 508K    | /var/log/apt                                      |
| 4,0K    | /var/log/gdm3                                     |
| 15M     | /var/log/installer/cdebconf                       |
| 16M     | /var/log/installer                                |
| 4,0K    | /var/log/speech-dispatcher                        |
| 49M     | /var/log/journal/8ece47009ae949848720205c80bb2df6 |
| 49M     | /var/log/journal                                  |
| 12K     | /var/log/cups                                     |
| 4,0K    | /var/log/private                                  |
| 65M     | /var/log                                          |

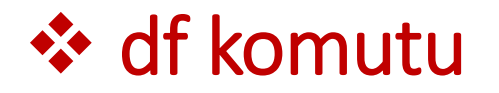

tmpfs

. . .

Sistemdeki disklerin kullanımı hakkında bilgiye ulaşmak için kullanılır.

| root@bilmuh:∼#<br>Dosya sistemi<br>/dev/sda1 | df /<br>1K-blo<br><u>2</u> 980134 | ok D<br>4 4851 | olu<br>700 2 | Boş<br>23410472 | ş Kullanı<br>2 1 | .m% Bağlan:<br>.8% / | ılan | yer |
|----------------------------------------------|-----------------------------------|----------------|--------------|-----------------|------------------|----------------------|------|-----|
| root@bilmuh:~#                               | df -Th                            |                |              |                 |                  |                      |      |     |
| Dosya sistemi                                | Tür                               | Boyut          | Dolu         | Boş K           | ullanım%         | Bağlanılan           | yer  |     |
| udev                                         | devtmpfs                          | 1,9G           | 0            | 1,9G            | 0%               | /dev                 |      |     |
| tmpfs                                        | tmpfs                             | 392M           | 1,2M         | 391M            | 1%               | /run                 |      |     |
| /dev/sda1                                    | ext4                              | 29G            | 4,7G         | 23G             | 18%              | /                    |      |     |
| tmpfs                                        | tmpfs                             | 2,0G           | 0            | 2,0G            | 0%               | /dev/shm             |      |     |

392M 84K 392M

1% /run/user/1000

tmpfs

### Dosya Sistem Bilgileri

 Linux açılırken mount komutu yardımıyla / dosya sistemine ekleyeceği her değişik dosya sistemini /etc/fstab dosyasından okur ve işleme koyar.

|                                                       |                                      |                                          |                                                          |                                        | root@bilmuh:~# mount                                                                                                    |
|-------------------------------------------------------|--------------------------------------|------------------------------------------|----------------------------------------------------------|----------------------------------------|----------------------------------------------------------------------------------------------------|
| /dev/hda2<br>/swap<br>/dev/cdrom<br>none<br>/dev/hda1 | /<br>none<br>/cdrom<br>/proc<br>/dos | ext2<br>swap<br>iso9660<br>proc<br>msdos | defaults<br>defaults<br>defaults<br>defaults<br>defaults | 1 1<br>1 1<br>1 1<br>1 1<br>1 1<br>1 1 | <pre>sysfs on /sys type sysfs (rw,nosuid,nodev,noexec,relatime) proc on /proc type proc (rw,nosuid,nodev,noexec,relatime) udev on /dev type devtmpfs (rw,nosuid,relatime,size=1972508k,nr_inodes: inode64) devpts on /dev/pts type devpts (rw,nosuid,noexec,relatime,gid=5,mode=6: tmpfs on /run type tmpfs (rw,nosuid,nodev,noexec,relatime,size=400868k )</pre> |

/dev/sda1 on / type ext4 (rw,relatime,errors=remount-ro)

Çekirdek açılışında ise VFS: Mounted root (ext4 filesystem) readonly gibi mesaj görüntülenir.

| /dev/hda2  | /      | ext2    | defaults | 1 1 |
|------------|--------|---------|----------|-----|
| /swap      | none   | swap    | defaults | 1 1 |
| /dev/cdrom | /cdrom | iso9660 | defaults | 1 1 |
| none       | /proc  | proc    | defaults | 1 1 |
| /dev/hda1  | /dos   | msdos   | defaults | 11  |

Sistem açılırken en önce / dosya sistemini mount eder.

- Bu sayede bu dosya sistemi altında yer alan ve hayati önem taşıyan yazılımlara (fsck, mount gibi) ulaşır.
- Daha sonra yerel dosya sistemleri ve en son da ağ üzerinden erişilen dosya sistemlerine (NFS) bağlanır.
- **\*fstab** dosyasında kullanıcının kendi dosyalarını yerleştiremediği, fakat sistem tarafından kullanılan swap ve proc dosya sistemleri için de mount bilgileri bulunur.

| /dev/hda2  | /      | ext2    | defaults | 11  |
|------------|--------|---------|----------|-----|
| /swap      | none   | swap    | defaults | 11  |
| /dev/cdrom | /cdrom | iso9660 | defaults | 11  |
| none       | /proc  | proc    | defaults | 11  |
| /dev/hda1  | /dos   | msdos   | defaults | 1 1 |

Örneğin sistem kullanıcısı, CD-ROM sürücü /cdrom dizini altına yerleştirilmiş olup başka istediği bir dizine koyabilir.

Dördüncü sırada yer alan defaults parametresinin yanına eklemek istediğiniz opsiyonlar yazılabilir.

Bu parametrelerden sıkça kullanılan bir tanesi de "user" olup root <u>dışındaki kullanıcılara mount hakkını verir.</u>

CD-ROM sürücüyü normal sistem kullanıcılarının mount veya umount yapabilmesi için fstab dosyasındaki ilgili satırı

| /dev/cdrom | /cdrom | iso9660 | defaults, <mark>user 1 1</mark> |
|------------|--------|---------|---------------------------------|
|            |        |         |                                 |

\* user parametresiyle kullanıcılara mount ve umount hakkı yukarıda verilmiştir.

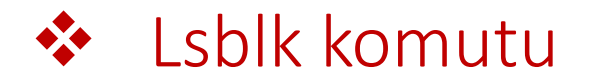

Linux'ta blok aygıtlarını (örneğin, sabit diskler, SSD'ler ve bölmeler) listelemek ve bu aygıtların hiyerarşik yapısını göstermek için kullanılır.

| root@bi | ilmuh:~# | lst | olk   |    |      |             |
|---------|----------|-----|-------|----|------|-------------|
| NAME    | MAJ:MIN  | RM  | SIZE  | RO | TYPE | MOUNTPOINTS |
| sda     | 8:0      | 0   | 30G   | 0  | disk |             |
| -sda1   | 8:1      | 0   | 29G   | 0  | part | 1           |
| -sda2   | 8:2      | 0   | 1K    | 0  | part |             |
| sda5    | 8:5      | 0   | 975M  | 0  | part | [SWAP]      |
| sr0     | 11:0     | 1   | 1024M | 0  | rom  |             |

| root@bilmuh | :~# <mark>ls</mark> ł | blk -f |                                      |         |        |             |  |
|-------------|-----------------------|--------|--------------------------------------|---------|--------|-------------|--|
| NAME FSTYPE | FSVER                 | LABEL  | UUID                                 | FSAVAIL | FSUSE% | MOUNTPOINTS |  |
| sda         |                       |        |                                      |         |        |             |  |
| —sda1       |                       |        |                                      |         |        |             |  |
| ext4        | 1.0                   |        | fbfc0660-eead-4890-ad9b-24ed7576c745 | 22,3G   | 16%    | /           |  |
| —sda2       |                       |        |                                      |         |        |             |  |
|             |                       |        |                                      |         |        |             |  |
| sda5        |                       |        |                                      |         |        |             |  |
| swap        | 1                     |        | 8176ee7e-cd45-4e95-8495-268b78357f23 |         |        | [SWAP]      |  |
| srØ         |                       |        |                                      |         |        |             |  |

### 7.Bir Diski Bölümleme

#### **\*fdisk (Fixed Disk):**

-Diski bölmek, bölme tablosunu oluşturmak veya değiştirmek gibi işlemler için kullanılır.

- -Fiziksel disk yapısını düzenler.
- -Önce fdisk ile disk bölümlemesi oluşturulur.
- -Sonra bu bölümler için mkfs ile dosya sistemi oluşturulur.

-Son olarak bu dosya sistemine veriler yazılır ve sisteme otomatik olarak bağlanır.

Kullanımı: fdisk [options] device

Örneğin mevcut disk bölümleri fdisk –l ile listelenir.

Sonrasında fdisk /dev/sda1 gibi komut ile bölümlendirilebilir.

Daha görsel bir yapıda bir diski bölümlendirmek istenilirse cfdisk komutu kullanılabilir.

### cfdisk [SEÇENEKLER] [AYGIT]

8. Disk Bölümünü ext Dosya Sistemi ile Biçimlendirme
 \*mkfs (Make File System) komutu, bir linux dosya sistemi oluşturur.

mkfs [seçenekler] [-t ds-türü] [ds-seçenekleri] aygıt [ds-boyu]

Örneğin mkfs -t ext4 /dev/sdb1

Ayrıca FAT32 ve NTFS ile de bir disk biçimlendirilebilir.

- mkfs -t vfat /dev/sdb1
- mkfs -t ntfs /dev/sdb1

Kontrolü yapmak için ise **İsblk –f** komutu kullanılabilir.

### 9. Disk Bölümünü Sisteme Bağlama

Örneğin **mkfs** -t ext4 /dev/sdb1 ile yapılan biçimlendirmeyi bağlamak için

- **\***mkdir -p bağlantı\_yeri
- \*mkdir -p /usr/media
- mount -t auto /dev/sdb1 /usr/media
- Böylece bir disk bölümü linux sisteme bağlanmış oldu.
- •lsblk -f komutu ile bağlantının olup olmadığı kontrol edilir.

#### fsck komutu

"File System Consistency Check" ifadesinin kısaltmasıdır.

- Dosya sisteminin bütünlüğünü kontrol etmek ve gerektiğinde onarmak için kullanılır.
- Özellikle sistem çökmesi veya beklenmeyen kapanmalar gibi sorunlar sonucu dosya sistemlerinin bozulduğu durumlarda kullanılır.
- **fsck** [seçenekler] [dosya\_sistemi]
- Örneğin fsck /dev/sda1

linux:~# fsck /dev/hda2
Parallelizing fsck version 0.5b (14-Feb-95)
e2fsck 0.5b, 14-Feb-95 for EXT2 FS 0.5a, 95/03/19
/dev/hda2 is mounted. Do you really want to continue (y/n)? yes

Pass 1: Checking inodes, blocks, and sizes Pass 2: Checking directory structure Pass 3: Checking directory connectivity Pass 4: Checking reference counts Pass 5: Checking group summary information Fix summary information

Block bitmap differences: -46486 -46487 -46488 -46489 -46490. FIXED Free blocks count wrong for group 5 (2803, counted=2808). FIXED Free blocks count wrong (16326, counted=16331). FIXED

/dev/hda2: \*\*\*\*\* FILE SYSTEM WAS MODIFIED \*\*\*\*\* /dev/hda2: \*\*\*\*\* REBOOT LINUX \*\*\*\*\* /dev/hda2: 3494/29632 files, 42904/59235 blocks

### 10. Linux'ta Yardım Alma Komutları

- Bir uygulamanın kullanımını öğrenmede en pratik yöntemlerden biri help menüsüne bakmaktır.
- Linux komutlarında da benzer durum geçerlidir.
- Linux komutlarında başlıca yardım alma komutları aşağıda verilmiştir.
  - 1. kısa bilgi açıklamaları(help)
  - 2. kılavuz sayfaları(man-manuel)

#### Help komutu

#### root@bilmuh:~# <mark>cfdisk -help</mark>

Kullanım: cfdisk [seçenekler] <disk>

Bir disk bölümleme tablosunu göster ya da değiştir.

#### Seçenekler:

| -L,color[= <when>]</when> | colorize output (auto, always or never)         |
|---------------------------|-------------------------------------------------|
|                           | renkler öntanımlı olarak etkinleştirildi        |
| -z,zero                   | sıfırlanmış disk bölümleme tablosu ile başla    |
| lock[= <mode>]</mode>     | use exclusive device lock (yes, no or nonblock) |
| -r,read-only              | forced open cfdisk in read-only mode            |
|                           |                                                 |

-h, --help -V, --version display this help display version root@bilmuh:~# cfdisk -h

Kullanım: cfdisk [seçenekler] <disk>

Bir disk bölümleme tablosunu göster ya da değiştir.

#### Seçenekler:

| -L, | color[= <when>]</when> | CO. |
|-----|------------------------|-----|
|     |                        | :   |
| -z, | zero                   | S1  |
|     | lock[= <mode>]</mode>  | use |
| -r, | read-only              | fo  |
|     |                        |     |
|     |                        |     |

-h, --help -V, --version colorize output (auto, always or never)
 renkler öntanımlı olarak etkinleştirildi
sıfırlanmış disk bölümleme tablosu ile başla
use exclusive device lock (yes, no or nonblock)
forced open cfdisk in read-only mode

display this help display version

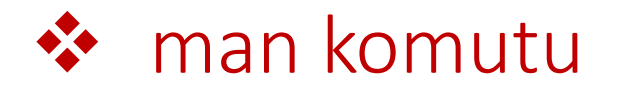

#### root@bilmuh:~# man cfdisk

#### İLGİLİ BELGELER

crontab(5), cron(8).

#### İLGİLİ DOSYALAR

<u>/etc/cron.allow</u> <u>/etc/cron.deny</u>

#### STANDARTLAR

crontab komutu, IEEE Std1003.2-1992 (''POSIX'') ile uyumludur. Bu yeni komut sözdizimi, klasik SVR3 sözdiziminden farklı olduğu gibi, Vixie Cron'un önceki sürümlerinden de farklılık gösterir.

#### TANILAMA

Şayet yanlış bir komut sözdizimi ile çalıştırmaya kalkarsanız, kısa bir kullanım bilgisi alırsınız.

#### YAZAN

Paul Vixie tarafından yazılmıştır.

#### ÇEVİREN

© 2003 Yalçın Kolukısa

Bu çeviri özgür yazılımdır: Yasaların izin verdiği ölçüde HİÇBİR GARANTİ

Manual page crontab(1) line 43/71 91% (press h for help or q to quit)

Klavuz sayfası gösterilir.
Gezinti space tuşu ile yapılır.
Çıkmak için q tuşuna basılır.
Ok tuşları ile ileri geri yapılabilir.

### man komutu

#### root@bilmuh:~# man 5 crontab

CRONTAB(5)

Dosya Biçimleri ve Dosya Dönüşümleri

CRONTAB(5)

#### İSİM

crontab - cron'u yöneten tablolar

#### AÇIKLAMA

Bir <u>crontab</u> dosyasında, **cron**(8) sürecinin hangi zamanda hangi komutu çalıştıracağını belirten açıklamalar bulunur. Her kullanıcı kendi <u>crontab</u> dosyasına sahip olabilir. Bu kullanıcılara ait <u>crontab</u> dosyalarındaki zamanlanmış komutlar, <u>crontab</u> dosyasının sahibi hangi kullanıcı ise onun adı altında çalıştırılır. Uucp ve News genellikle kendi <u>crontab</u> dosyalarına sahiptirler, bu sayede bir **cron** komutunun parçası olarak **su**(1) komutunu çalıştırma ihtiyacı ortadan kalkmış olur.

Boş satırlar, sekmeler ve ara boşluklar yok sayılırlar. '#' karakteri ile başlayan satırlar yorum satırlarıdır. Dosyanın işletilmesi sırasında sistem tarafından önemsenmezler. Unutmayın ki, **cron** komutları ve yorumlar aynı satırda olamazlar. Bir yorum satırının devamında, bir **cron** komutu yer alıyorsa, sistem burasını da yorum olarak kabul eder ve işleme sokmaz. Aynı şekilde; yorumlar da, ortam değişkeni ayarları biçiminde, aynı satırda yer alamazlar.

Geçerli bir <u>crontab</u> satırı, ya ortam değişkenidir, ya da bir **cron** komutudur. Manual page crontab(5) line 1 (press h for help or q to quit) Bir komut ile ilgili farklı klavuz dosyaları olursa yandaki verildiği gibi ilgili dosya içeriğinden yardım alınabilir.

## UYGULAMALAR

### Okul sunucusuna bağlanarak yapılacak uygulamalar

- 1. Dizinlerin (/, var, home vb. ) içeriğini ayrıntılı listeleyiniz.
- 2. Dosya ve dizin oluşturunuz.
- Oluşturduğunuz bir dizinin herkes (sahip, grup ve diğer) için okuma ve yazma hakkı veriniz.
- 4. İstemci (uzaktan bağlandığınız bilgisayarda) **index.html** adında basit bir dosya oluşturunuz.
- 5. Bu sayfada bir resim ve altında açıklamalar olsun.
- 6. Bu sayfayı okulun sunucusuna yükleyiniz.
- 7. Bu web sayfasına *http://okulun sunucusunun ip adresi/öğrenci\_numaranız/* şeklinde web tarayıcısından erişmeye çalışınız.
  - -Erişebiliyor musunuz?
  - -Erişemiyorsanız sebebi ne olur?

- 8. Bu index.html dosyasına herkes için tüm hakları veriniz.
- 9. Tüm hakları vermek sizce ne kadar güvenli olur?
- 10.Hangi hakları vermemek gerekir? Araştırınız.
- 11.Sunucuya kendi ev dizininize yüklediğiniz index.html adındaki dosyanın sahibini başka bir arkadaşınız yapınız.
- 12.Bu dosyadan grup ve diğerleri için çalıştırma haklarını geri almaya çalışınız.

- 13.Vi ve nano editörlerini kullanarak İstiklal Marşının ilk Kıtasını bir dosyaya yazınız.
- 14.Bu editörleri ayrıntılı kullanmayı deneyiniz.
- 15.Bunlar arasındaki farklar nelerdir?
- 16.Oluşturduğunuz bu dosyayı dosya içeriğini tüm okuma komutlarını kullanarak okuyunuz.

### Kendi yüklediğiniz sunucuda yapılacak uygulamalar

- 1. Bir flash belleği 3 bölüme ayırınız.
- 2. İlk bölümü **ext4** dosya sistemi, 2.bölümü **NTFS** ve son bölümü **FAT** dosya sistemine göre biçimlendiriniz.
- İlk bölümü kendi sunucunuzun bir parçası haline getiriniz. Bir başka ifadeyle kendi sunucunuz açılıp kapandığında bu kısım otomatik olarak görülsün.
- 4. Flash diskin 3. bölümünde Ubuntu Live CD/USB şeklinde çalışacak hale nasıl getirirsiniz.